# ID発行依頼から記事投稿までの手順

ユネスコ未来共創プラットフォーム・ポータルサイト

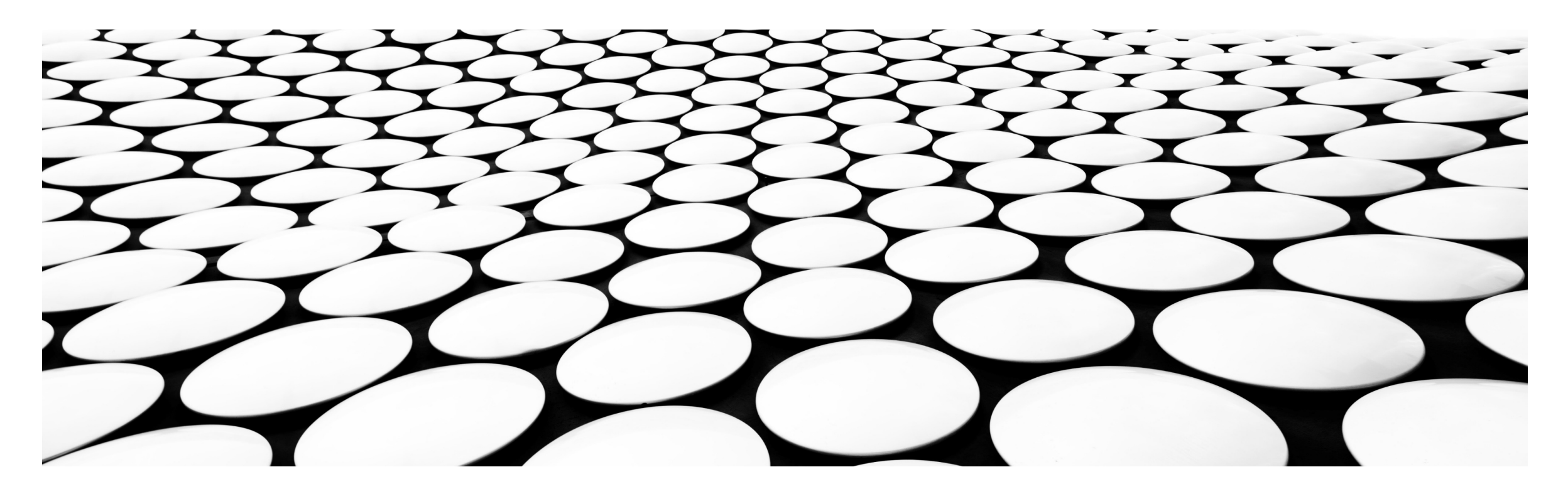

### 記事投稿までの手順

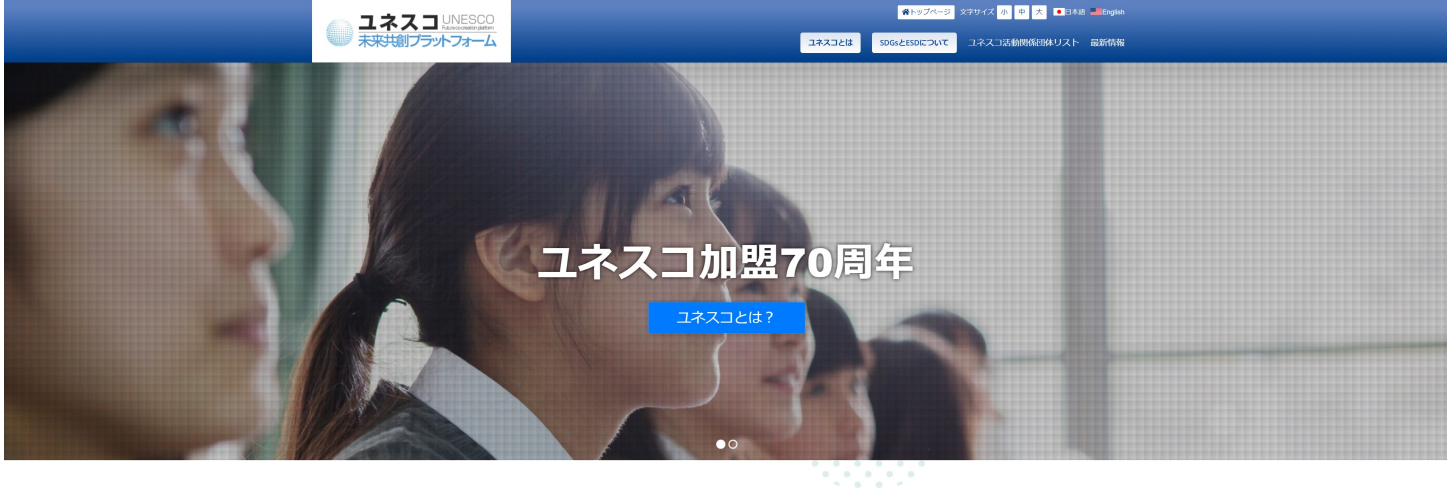

![](_page_1_Picture_2.jpeg)

## https://unesco-sdgs.mext.go.jp/

ユネスコ未来共創プラットフォームのポータルサイトに、各団体がお知らせや募集などの記事を投稿できるようになるまでの手順をご説明します。

## ① ID発行依頼専用 フォームへのログイン

ここの共通パスワード は「Sdgs」です。 ※このパスワードはこの時にしか使 いません

|                                 | ー ユネスコ UNESCO<br>未来共創プラットフォーム     | 余トップページ 文字サイズ 小 中 大 ■日本語 ■English     ユネスコとは     SDGsとESDについて     コネスコ活動閉係団体リスト 最新情報     コネスコ活動閉係団体リスト 最新情報     コネスコ活動閉係団体リスト     日本     コネスコに動     日本     コネスコに     コネスコに     コネスコに     コネスコに     コネスコに     コネスコに     コネスコに     コネスコに     コネスコに     コネスコに     コネスコに     コネスコに     コネスコに     コネスコに     コネスコに     コネスコに     コネスコに     コネスコに     コネスコに     コネスコに     コーネー     コネスコに     コーネー     コーネー     コーネー     コーネー     コーネー     コーネー     コーネー     コーネー     コーネー     コーネー     コーネー     コーネー     コーネー     コーネー     コーネー     コー     コー     コーネー     コー     コー |  |  |  |  |  |
|---------------------------------|-----------------------------------|----------------------------------------------------------------------------------------------------|--|--|--|--|--|
| 保護中: ユネスコ未来共創プラットフォーム関係団体様専用ページ |                                   |                                                                                                    |  |  |  |  |  |
| このコンテンツは<br>パスワード:              | パスワードで保護されています。閲覧するには<br>構定       | 以下にパスワードを入力してください。                                                                                                    |  |  |  |  |  |
|                                 |                                   |                                                                                                    |  |  |  |  |  |
|                                 | ユネスコ UNESCO<br>ホホナ創プラットフォーム       | - ユネスコとは   SDGsとESDについて   ユネスコ活動関係団体リスト   最新倍報   ユースの部屋   協働の窓口   推奨プラウザ  <br>- サイトマップ                                                                                                    |  |  |  |  |  |
|                                 | Copyright ユネスコ未来共創プラットフォーム all ri | ght reserved.                                                                                                    |  |  |  |  |  |

## https://unesco-sdgs.mext.go.jp/id

ID発行を希望される場合は、上記URLよりパスワードを入力して専用フォームにログインしてください。

### ② 新規ID発行依頼

#### ① 新規 I D発行依頼

下記フォームより、ID発行依頼をお願いいたします。

※ I D発行を行うことで、管理画面よりイベント告知や記事の投稿が可能となります。 ※ 入力フォーム内の**記入例を削除してからご記入**してください。

### フォームに必要事項を記 入し、送信してください。 送信後3営業日以内に 当方よりIDとパスワードを メールでご連絡いたします。

| 例)山田 太郎 |  |
|---------|--|
|         |  |
| メールアドレス |  |

所属団体

例) 一般社団法人SDGsプラットフォーム

※IDは1団体につき1つのみとなります。
※各団体のメンバーのどなたが投稿していただいても結構ですが、発行されたIDとパスワードの管理は厳重にお願いいたします。

#### メッセージ (任意)

![](_page_4_Picture_0.jpeg)

|        | ユネスコ未来共創プラッ | · トフォーム ユーザーロ | コグイン |
|--------|-------------|---------------|------|
| ログインID | test        |               | 5    |
| バスワード  |             |               | 5    |
|        |             | ログイン          |      |

### メールで届いたID・パス ワードを入力し、管理画 面にログインしてください。

![](_page_4_Picture_3.jpeg)

![](_page_4_Picture_4.jpeg)

## https://unesco-sdgs.mext.go.jp/app/login

※記事はパソコンだけでなく、スマートフォンやタブレットなどのモバイル端末からも投稿可能です。

![](_page_5_Picture_0.jpeg)

ログイン後、新規投稿 ボタンをクリックして、 記事作成画面に進ん でください。

![](_page_5_Picture_2.jpeg)

ログアウト

![](_page_6_Picture_0.jpeg)

必要事項を入力し、記 事を完成させてください。 完成したら「投稿する」 をクリックします。

![](_page_6_Figure_2.jpeg)

※ デザインの統一性を図るため、文字の装飾(色変更や太字変更など)はできないようになっております。 ※ 画像は1枚のみ掲載することができます。画像無しでも投稿できますが、あったほうが見栄えが良いかと思います。

## ⑥カレンダー機能

カテゴリーでイベント案内もし くは、募集案内を選択した 場合のみカレンダーが出現し ます。

![](_page_7_Figure_2.jpeg)

投稿日が10月10日でイベ ント実施日が10月30日の 場合、カレンダーは10月30 日を選択してください。複数 日にわたるイベントの場合は、 初日を選択されるといいかと 思います。

カレンダーから日時を指定した場合はポータルサイト上 のカレンダーにも記事が表示されます。

### ⑦記事修正・削除

ユネスコ

投稿された全ての記事 は、管理画面トップペー ジに一覧表示されます。

一度投稿した記事も、 簡単に内容の修正や削 除を行うことができます。

![](_page_8_Picture_3.jpeg)

投稿内容の変更、削除も簡単です。

### ⑧投稿記事確認

投稿された記事は、即時公開 されます。

ホームページ上の更新情報に 投稿した記事が表示されてい る事を必ずご確認ください。

![](_page_9_Figure_3.jpeg)

※ 新規投稿が同時刻に続いた場合は、トップページから消えている可能性があります。その場合は該当カテゴリーの記事一覧 もしくはご自身の団体ページから投稿記事をご確認ください。

![](_page_10_Figure_0.jpeg)

※投稿日時の隣に団体名が記載されます。こちらをクリックすることで各団体の紹介ページに移ることができます。 ※記事の内容は即時公開されますので、記事の内容には間違いがないよう、十分ご注意ください。

### 10お問い合わせ

IDやパスワードを紛失した、管理画面の使用 方法がわからない、記事の投稿方法がわから ない。その他不具合が発生したなどサポートが 必要な場合は、以下のメールアドレスまでご連 絡ください。

問合せ窓口(一般社団法人SDGsプラットフォーム) info@sdgs-platform.jp

![](_page_11_Picture_3.jpeg)